# 重新启动无线接入点并将其重置为出厂默认设置

### 目标

重新启动或重新启动无线接入点(WAP)会删除存储在易失性内存中的日志。当设置中的某些更 改需要重新启动或WAP未正确响应或启动时,会执行此过程。另一方面,将WAP重置为出厂 默认设置会清除用户设置的所有配置,并将设备恢复为其原始设置。如果需要重新配置大多数 WAP设置,建议重置。

本文旨在向您展示如何重新启动WAP并将其重置为出厂默认设置。

# 适用设备

- •WAP100系列
- •WAP300系列
- •WAP500系列

## 软件版本

- 1.0.6.5 WAP121、WAP321
- 1.0.2.8 WAP131、WAP351
- 1.0.1.7 WAP150、WAP361
- 1.3.0.3 WAP371
- 1.2.1.3 WAP551、WAP561
- 1.0.0.17 WAP571、WAP571E

## 重新启动无线接入点

重新启动WAP有两种方法:

- 硬件重启
- 通过基于Web的实用程序重新启动

注意:图像可能因WAP的确切型号而异。以下图像从WAP321拍摄。

#### 硬件重启

您有两种方法可重新启动设备硬件:

•在设备连接到电源插座时,按下电源按钮关闭设备。

**注意:POWER** 按钮仅在设备使用电源适配器时工作。如果通过以太网供电(PoE)供电,请拔 掉以太网连接三秒钟,然后重新插回。

• 按"Reset(重置)"按钮大约只需三秒钟,或者直到指示灯熄灭。

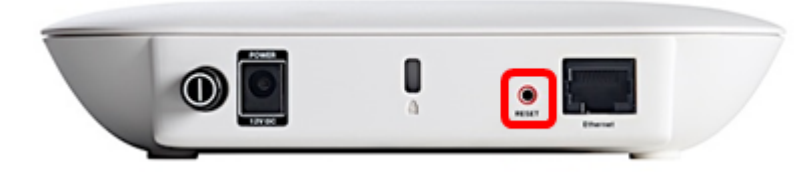

### 通过基于Web的实用程序重新启动

步骤1.登录到WAP的基于Web的实用程序,然后选择Administration > Reboot。

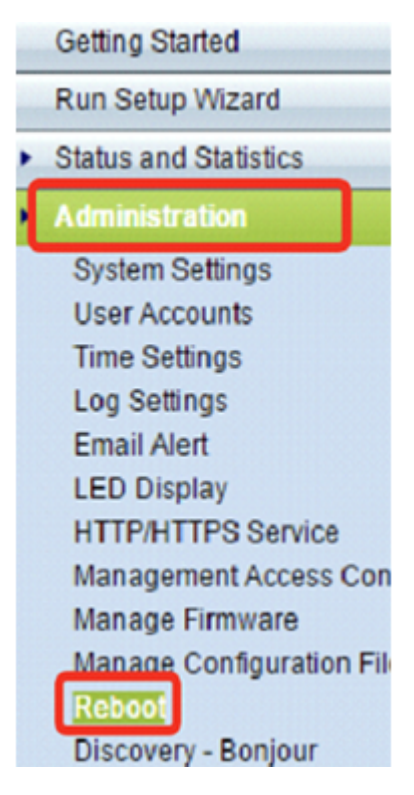

步骤2.单击"重新启**动"**按钮。

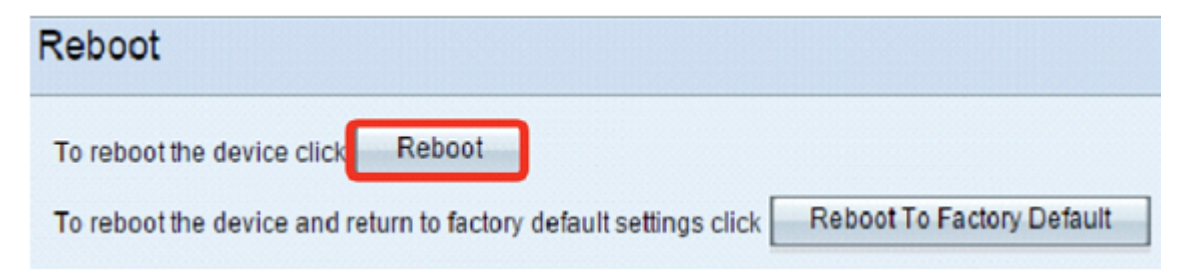

#### 步骤3.在确认窗口中单击OK。

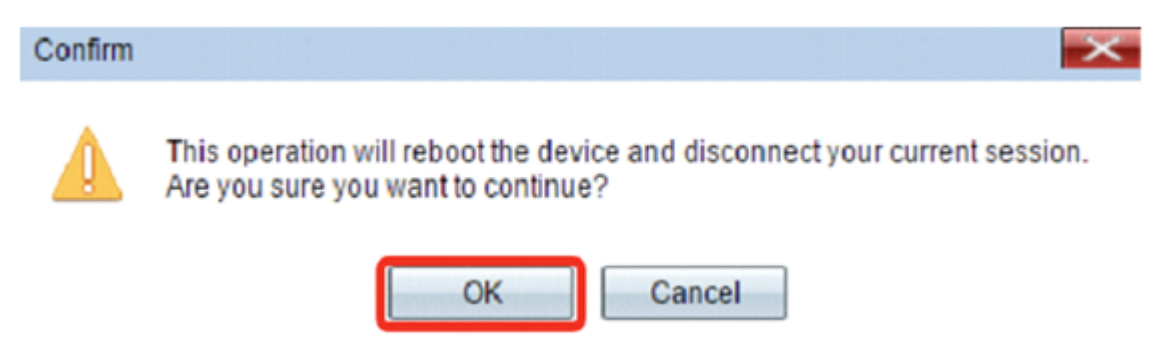

您现在应该已重新启动设备。

# 重置为出厂默认设置

将WAP重置为出厂默认设置有两种方法:

- 硬件重置
- 通过基于Web的实用程序重置

### 硬件重置

步骤1.按"重置"按钮10秒以上,直到灯熄灭。

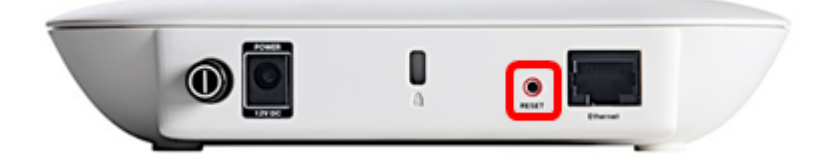

步骤2.当灯再次**亮**起时,松开"重置"按钮。

### 通过基于Web的实用程序重置

步骤1.登录到WAP的基于Web的实用程序,然后选择Administration > Reboot。

| Getting Started                           |
|-------------------------------------------|
| Run Setup Wizard                          |
| <ul> <li>Status and Statistics</li> </ul> |
| Administration                            |
| System Settings                           |
| User Accounts                             |
| Time Settings                             |
| Log Settings                              |
| Email Alert                               |
| LED Display                               |
| HTTP/HTTPS Service                        |
| Management Access Con                     |
| Manage Firmware                           |
| Manage Configuration File                 |
| Reboot                                    |
| Discovery - Bonjour                       |

步骤2.单击"重新启动到出厂默认设置"按钮。

| Reboot                                                            |                           |
|-------------------------------------------------------------------|---------------------------|
| To reboot the device click Reboot                                 |                           |
| To reboot the device and return to factory default settings click | Reboot To Factory Default |

### 步骤3.在确**认窗**口中单击OK。

### Confirm

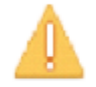

This operation will restore the device to factory default settings and disconnect your current session. Are you sure you want to continue?

 $\times$ 

| ncel | OK |
|------|----|
|      | OK |

您现在应该已将设备重置为出厂默认设置。